# KOKUYD

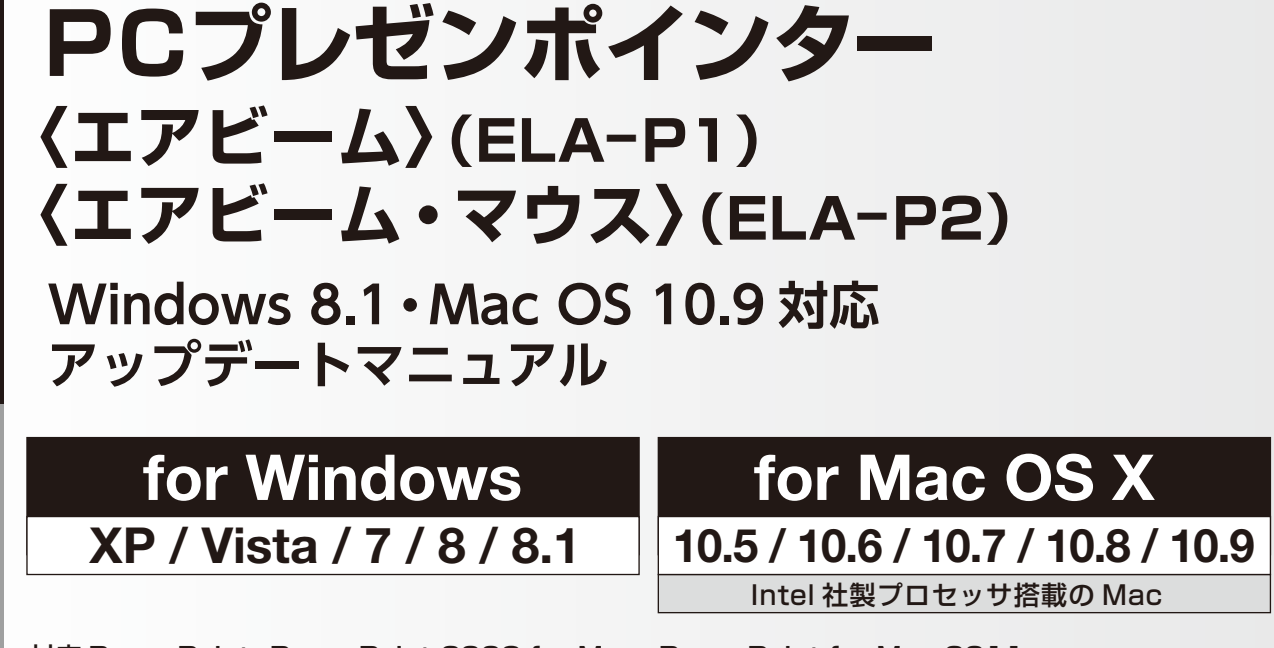

対応 PowerPoint : PowerPoint 2008 for Mac、PowerPoint for Mac 2011 対応 Keynote : Keynote'08、Keynote'09

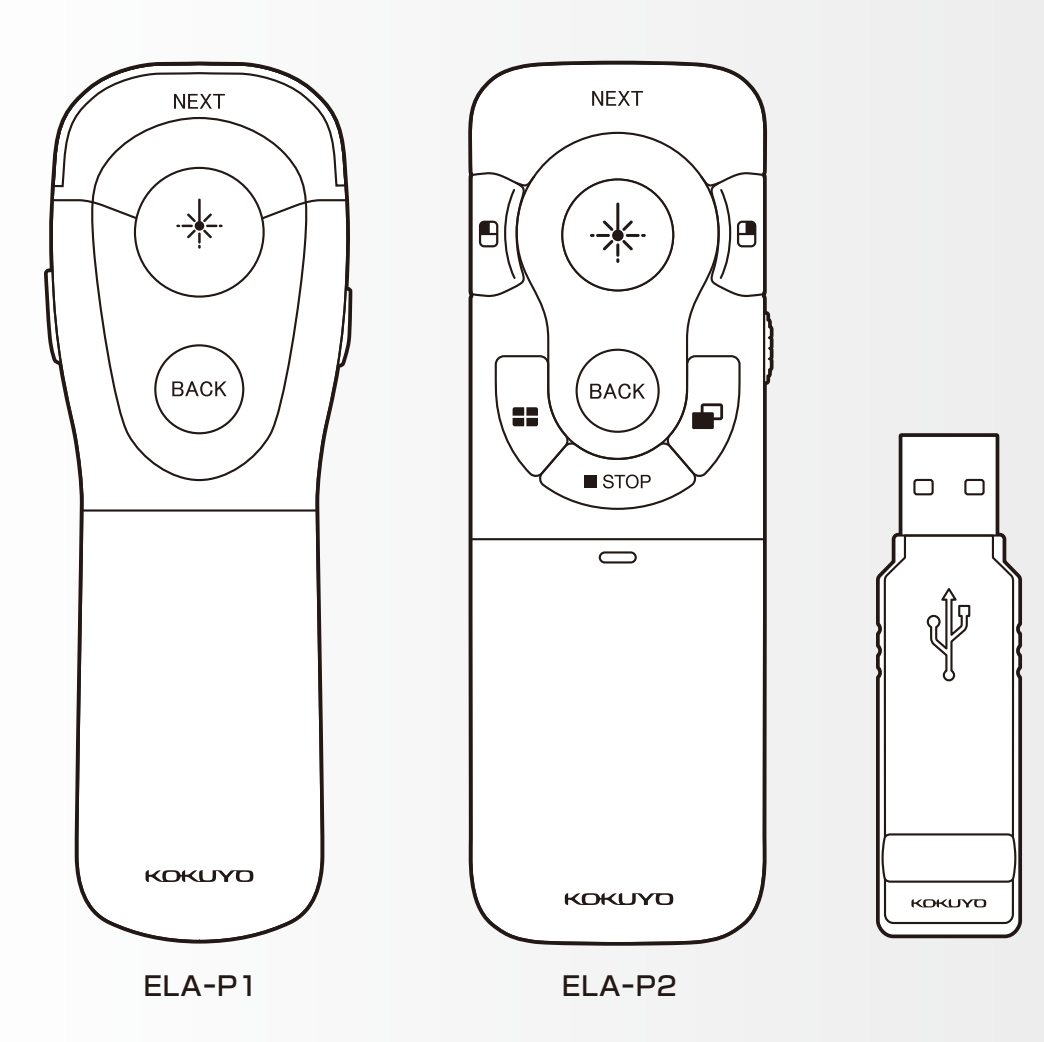

# はじめに

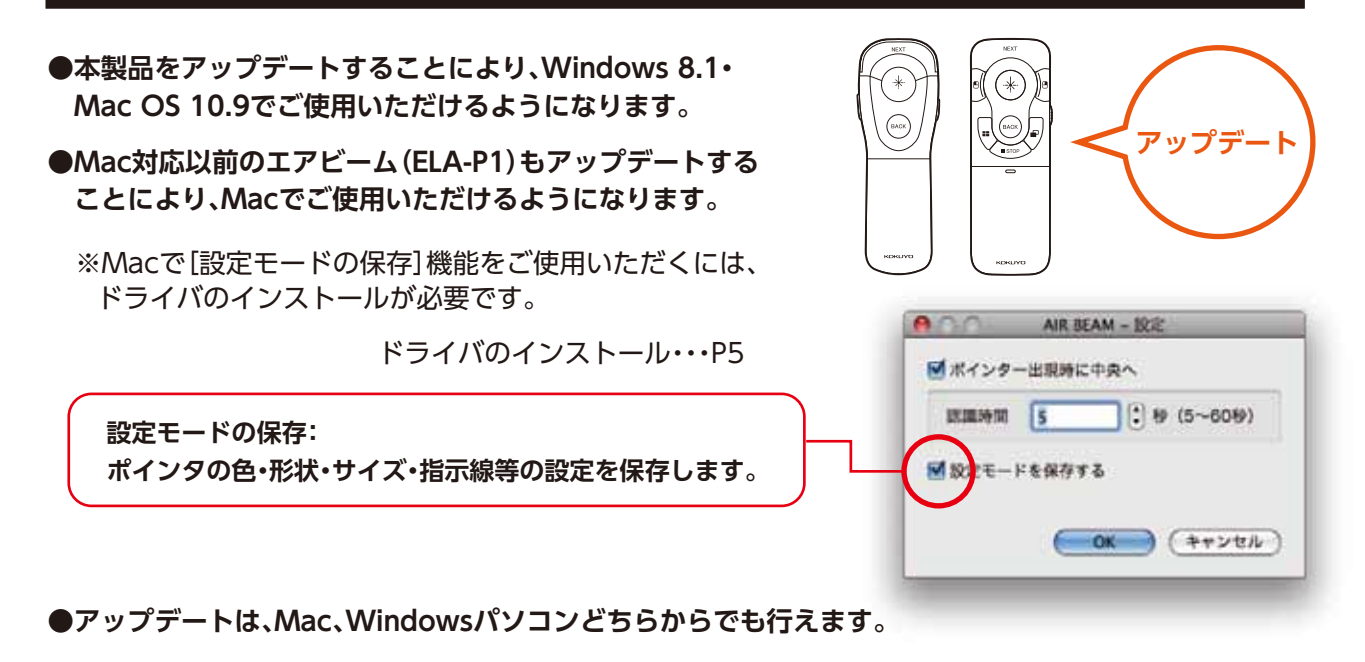

Macでアップデート・・・P3

Macへのドライバのインストールの後、本製品のアップデートを行います。

※Macで本製品のアップデートを行うには、先にドライバのインストールが必要です。

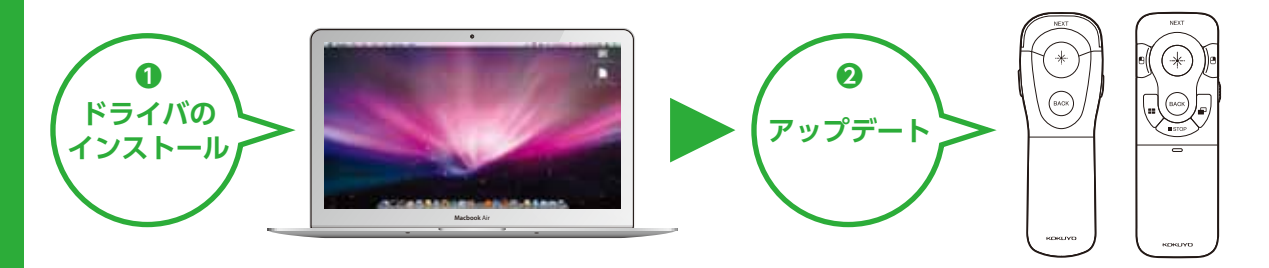

▲注意

アップデートをした本製品は、ドライバをインストールしていないMacでもご使用いただけます。 但し、[設定モードの保存] 機能をご使用いただくには、使用するMacにドライバをインストール してください。 ドライバのインストール・・・P5

# Windowsパソコンでアップデート・・・P5

本製品のアップデートのみを行います。

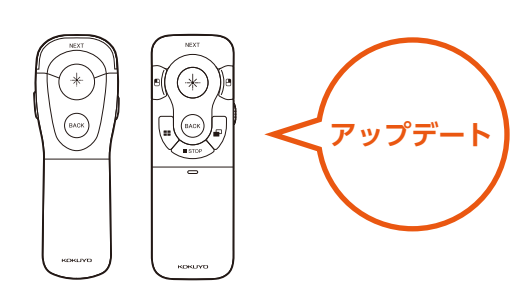

| ⚠注意                                                                                                    |
|----------------------------------------------------------------------------------------------------|
| 本製品のアップデートによりMacでAIR BEAM<br>を使用することはできますが、「設定モードの保<br>存]機能は使用できません。<br>[設定モードの保存]機能を使用するには、使用す<br>るMacへのドライバのインストールが必要です。 |

# アップデートのしかた

# ■ Macでアップデートする場合

- 1 コクヨS&Tのホームページから「AirBeamアップデーター for Mac\_1312.zip」をダウンロードします。 「AirBeam アップデーター for Mac\_1312.zip」を解凍してください。
- フォルダの中の[SoftwareUpdateTool]をダブルク リックします。
  「AIR BEAM アップデートウィザード」が起動します。
- 3 受信器をUSBポートに接続し[次へ]をクリックします。

AIR BEAM Mac ドライバのインストール確認画面が表示されます。

※[キーボード設定アシスタント]が開く場合は、[キーボード設定 アシスタント]を閉じてください。

#### 4 [YES]をクリックします。

AIR BEAM Mac ドライバのインストール画面が表示されます。 ※すでにお使いの Mac にドライバがインストールされている場合は、 P.4 の12の画面が表示されます。

#### 5 [続ける]をクリックします。

**⑥ インストール先を選択し、[続ける]をクリックします。** 

7 [インストール]をクリックします。

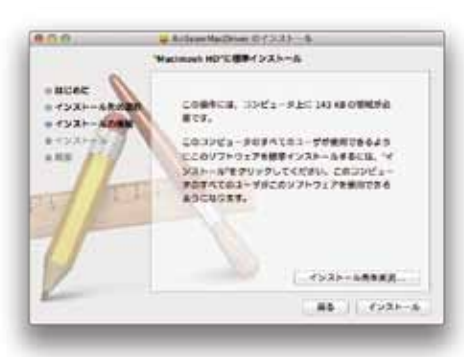

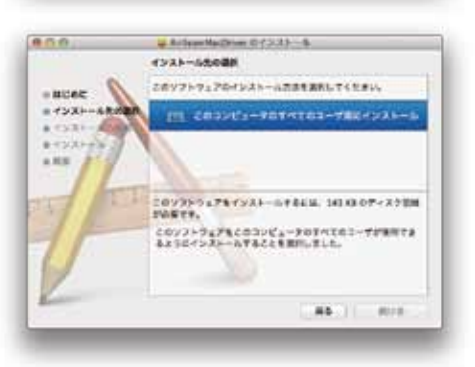

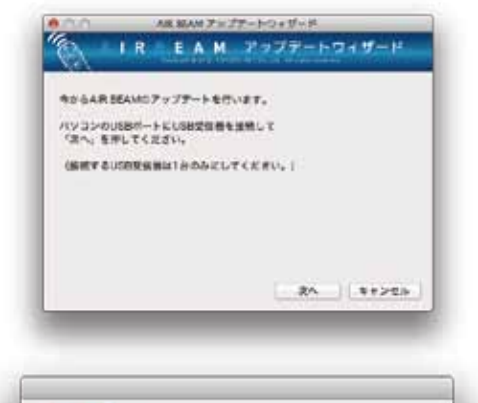

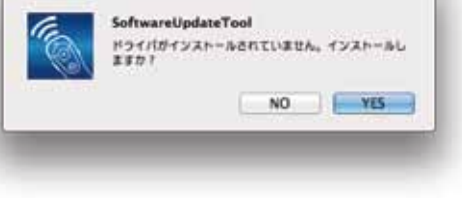

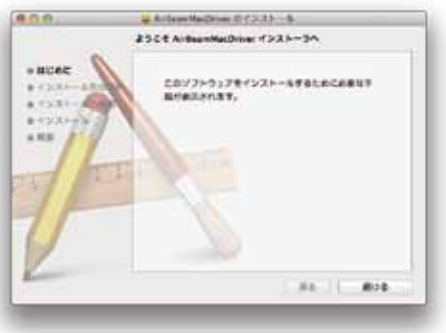

# 8 ログインパスワードを入力し、[ソフトウェアをインストール]をクリックします。

9 再起動しても良いことを確認し、[インストールを続ける]をクリックします。

AIR BEAM Mac ドライバのインストールを開始します。

 10 インストールの完了画面が表示されたら、[再起動]を クリックします。

 Macが再起動した後、「AirBeamアップデーター for Mac\_1312」フォルダ内の「SoftwareUpdateTool」を ダブルクリックします。

「AIR BEAM アップデートウィザード」が起動します。

12 受信器をUSBポートに接続し[次へ]をクリックします。

※[キーボード設定アシスタント] が開く場合は、[キーボード設定 アシスタント] を閉じてください。

13 [アップデート]をクリックします。

# インストーラ は、朝しいソフトウェアをインストー ルしようとしています。 これを許可するには、パス ワードを入力してください。 &#: \*\*\*\*\*\*\*\* 1139-1:1 キャンセル ソフトウェアをインストール このソフトウェアをインストールすると、インス トールが終了したときにコンピュータの再起動が必 要になります。ソフトウェアを今すぐインストール してもよろしいですか? (キャンセル) インストールを続ける 000 # Arlem Nations 01233-6 インストールが用了しました。 - Michiel - 75X--44 # 42XH+ - -インストールが完了しました。 ソフトウェアグインストールされました。 「「「「「「」」」」」」」、シストウェアのインストールを 用了してください。 ----AR BAN アンプアートウォザード IR EAM アップデートウィザード キからAR SEAMOアップアットを行います。 パソコンのUSBボートにUSB受信着を運発して 「深へ」を押してくだざい。 (METAUSERSHATHOARLTCREV.) 24 \$1224 IR EAM アップデートウィザード 「アップデート」を押してください。アップデートが開始されます。 アップテート中はUSB交流器を計したり、パンコンの電道を知ったり しない下ください。 アップアート 41224 AR MAN アンプアートウォザー

⑭ 受信器をUSBポートから外し[閉じる]をクリックします。

これでアップデートは完了です。 Mac OS 10.9・Windows 8.1 で「AIR BEAM」が使用可能になります。

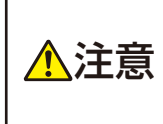

アップデート完了後、AIR BEAMを 使用する場合は、一旦受信器をUSB ポートから取り外してください。

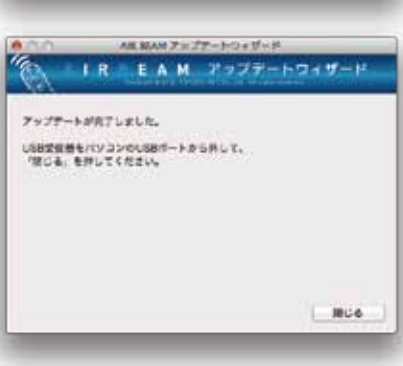

## ■ Windowsパソコンでアップデートする場合

- 1 コクヨS&Tのホームページから「AirBeamアップデーター for Win\_1312.zip」をダウンロードします。 「AirBeam アップデーター for Win\_1312.zip」を解凍してください。
- フォルダの中の[SoftwareUpdateTool.exe]をダブルク リックします。

「AIR BEAM アップデートウィザード」が起動します。

- 3 受信器をUSBポートに接続し[次へ]をクリックします。
- **④** [アップデート]をクリックします。

| 5 受信器をUSBポー | ・トから外し[閉じる]マ | をクリックします。 |
|-------------|--------------|-----------|
|-------------|--------------|-----------|

これでアップデートは完了です。 Windows 8.1・Mac OS 10.9 で「AIR BEAM」が使用可能になります。

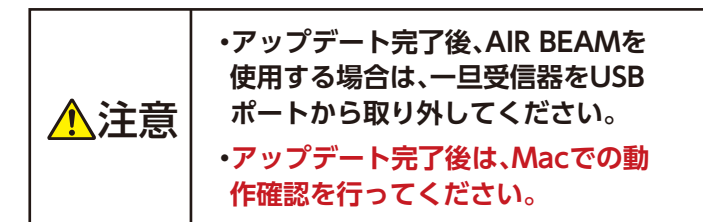

|                 |          |            | 49028      |
|-----------------|----------|------------|------------|
| II. MAN 2577-15 | 244-1    |            | -          |
| A L R H         | EAM      | 2077-      | POKA-H     |
| われ おっか ほ        | (tte     |            |            |
| 7777-11819-7    | 1250.7.2 | + o Massha | ¥,7997-1∓# |
| 168次日前をパレビリ     | 10000    | (sarcorb)  | cicality.  |
|                 |          |            |            |
|                 |          |            |            |
| 7177-1          |          |            |            |
|                 |          |            |            |
|                 |          | 100        | 89023      |
| II MAN 2477-1   | 244-1    |            | -          |
| AIRI            | EAM      | アップデー      | F#4#-8     |
| 4.31 3.9+32 37  | (力)      |            |            |
|                 | 1.0      |            |            |
| unt fat fur     | mat + 44 | Stat.      |            |
|                 |          |            |            |

IRIEAM

37:31 (39:32) 39:33 +0(AB 00A007:52-15)(037, A (2-0.005-1-0.005-605-005-7

# ドライバのインストール

ドライバのインストールは以下の場合に必要です。

- ・Windowsパソコンでアップデートをした本製品を、Macで使用する場合。
- ・ドライバがインストールされていないMacで本製品を使用する場合。

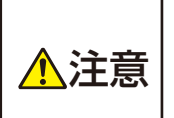

ドライバをインストールしなくてもAIR BEAMを使用することはできますが、 [設定モードの保存]機能は使用できません。 [設定モードの保存]機能を使用するには、ドライバのインストールが必要です。

### 設定モードの保存:

ポインタの色・形状・サイズ・指示線等の設定を保存します。

#### 1 受信器をMacのUSBポートに接続します。

※[キーボード設定アシスタント]が開く場合は、[キーボード設定アシ スタント]を閉じてください。

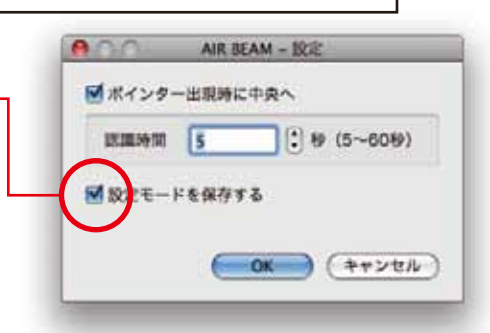

#### AIR BEAM 000 2 [AirBeam]をダブルクリックします。 2 項目, 2 K8 空き × 0 AIR BEAM Mac ドライバのインストール確認画面が表示されます。 AirBeam Driver 3 [はい]をクリックします。 AIR BEAM Mac ドライバがインストールされて いません。 ドライバのインストールを行ないますか? 0 AIR BEAM Mac ドライバのインストール画面が表示されます。 「LVLIえ」を選択すると、設定の読みとしや保存が行えな LVLR型でAIR EEAM 多に動します。 ILLY LILLIE 0.0.0 Artem Machine 01233-6 25CE Arthon Ma Driver 1>21-34 4 [続ける]をクリックします。 · BUCKE CO/7+017#752+-Afgloces47 M/#25137. # CSC # CSC # 4020 0.01 Advertages 07333-6 000 Hacimonh HD\*E B#4535-6 5 [インストール]をクリックします。 - BLOCK COMPCH, 35/2-91034348099098 879, - 13X++68 • **\*32**+-4 このコンピュータはすべてニューダが使用できるよう ここのリフトウェアを標準インストームを多に払、ペ ンストールでをワンクしてください、このコンピュー ありすべたロン・ダルこのソフトウェアを美丽できる ように知られず。 1.11.2 #5 / fuzz-s 6 ログインパスワードを入力し、[ソフトウェアをインス インストーラ は、創しいソフトウェアをインストー ルしようとしています。これを許可するには、パス ワードを入力してください。 トール]をクリックします。 \*\*\*\*\*\*\*\* 129-1:1 キャンセル ソフトウェアをインストール 7 再起動しても良いことを確認し、[インストールを続け このソフトウェアをインストールすると、インス トールが終了したときにコンビュータの再起動が必 要になります。ソフトウェアを今すぐインストール してもよろしいですか? る]をクリックします。 (キャンセル) インストールを続ける 0.0.0 8 インストールの完了画面が表示されたら、[再起動]を # Arland Mathins 01233 - 6 インストールが用了しました。 クリックします。 = TYZH-AD これでドライバのインストールは完了です。 インストールが完了しました。 VD+D+P#+V3+-AddaLK.

#### 6

# ■ Mac OSでの使い方

# 受信器の接続のしかた

受信器をMacのUSBポートに接続します。
※[キーボード設定アシスタント]が開く場合は閉じてください。

#### 2 [AirBeam]をダブルクリックします。

メニューバーに AIR BEAM のアイコンが表示され、 AIR BEAM が使用可能になります。

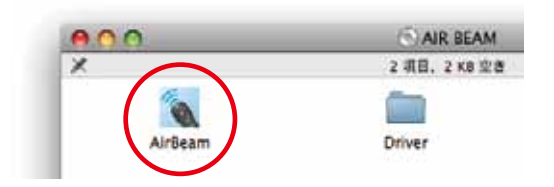

## ポインター設定保存

1 メニューバーのAIR BEAMのアイコンから[設定]を選びます。

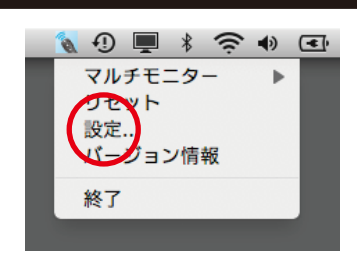

# 2 [設定モードを保存する] にチェックを入れます。 ポインターをパソコン画面中央から出現させたり、設定 モード(色・形状・サイズ・指示線)を保存したりできます。

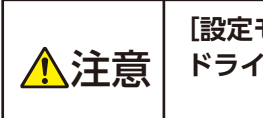

[設定モードの保存]機能を使用するには、 ドライバのインストールが必要です。 ドライバのインストール・・・P5

| 0.0         | AIR BEAM - 102                        |
|-------------|---------------------------------------|
| 🗹 ボインタ・     | 一出現時に中央へ                              |
| 10 M PERSON | 5 9 (5~609)                           |
| W 10-FT-    | ドを保存する                                |
| 9           | · · · · · · · · · · · · · · · · · · · |
|             |                                       |

# パワーポイントの操作

#### パワーポイントを起動している時に、以下の操作が行えます。

※PowerPoint 2008 for Mac では、スライドショーの実行はできません。

#### ●スライドショーの実行/終了

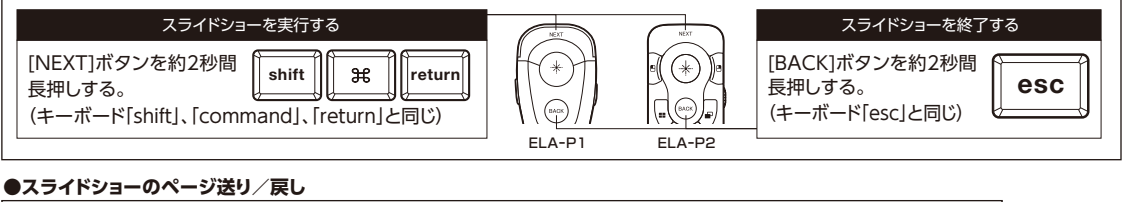

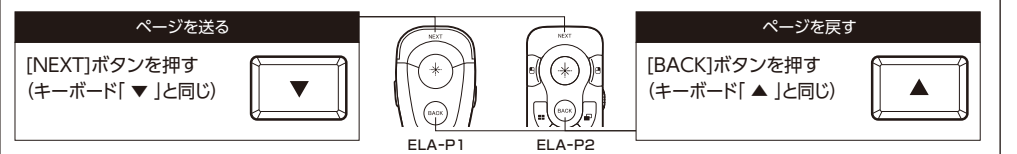

# Keynoteの操作

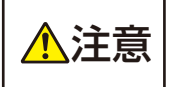

Keynote上の再生画面でAIR BEAMの操作をする場合は、以下の設定が必要です。 設定を行わないとポインターが表示されません。

Keynoteの環境設定を開き、「スライドショー環境設定」の [ExposeやDashbordなどによる画面の使用を許可]に チェックを入れます。

Keynoteを起動している時に、以下の操作が行えます。

※Keynote では、スライドショーの再生はできません。

●スライドショーの実行/終了

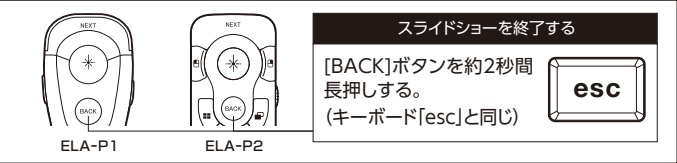

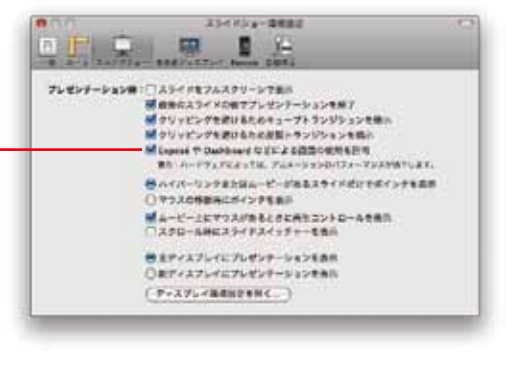

●スライドショーのページ送り/戻し
ページを送る
(キーボード「▼」と同じ)
■
■
■
■
■
■
■
■
■
■
■
■
■
■
■
■
■
■
■
■
■
■
■
■
■
■
■
■
■
■
■
■
■
■
■
■
■
■
■
■
■
■
■
■
■
■
■
■
■
■
■
■
■
■
■
■
■
■
■
■
■
■
■
■
■
■
■
■
■
■
■
■
■
■
■
■
■
■
■
■
■
■
■
■
■
■
■
■
■
■
■
■
■
■
■
■
■
■
■
■
■
■
■
■
■
■
■
■
■
■
■
■
■
■
■
■
■
■
■
■
■
■
■
■
■
■
■
■
■
■
■<

# 終了のしかた

1 本体の電源をOFFにします。

2 メニューバーのAIR BEAMのアイコンから[終了]を選びます。

③ デスクトップのAIR BEAMをゴミ箱にドラッグしてください。

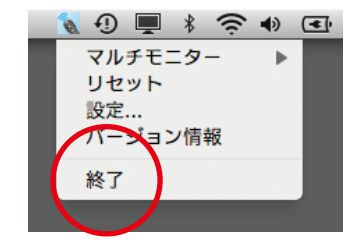

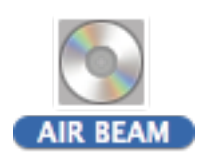

④ 受信器をUSBポートから外してください。